1 of 6

#### INSTRUCTION ON HOW TO CHANGE THE SERIAL NUMBER ON AN AICO-BOARD

Before you use this software be sure that you have mount a correct AICO-board.

This is most important because some of our product can have up to 5 different boards depending on what revision is used in the unit when it manufactured. If you don't use the correct board, the unit will BREAK so make sure that you have checked the tech server before mounting a new board.

To be able to change the serial number on an AICO-board you most connect it to a NLB60E (Nomadlink bridge and network controller) if you don't have one you can order it from LAB.Gruppen if you don't have the possibility to program the serial number you will have to order a programed board from LAB.Gruppen. Make sure to send the serial number togheter with the order.

 Connect a network cable from the NLB bridge. Make sure that the blue led lights up. The amp doesn't need to be powered on

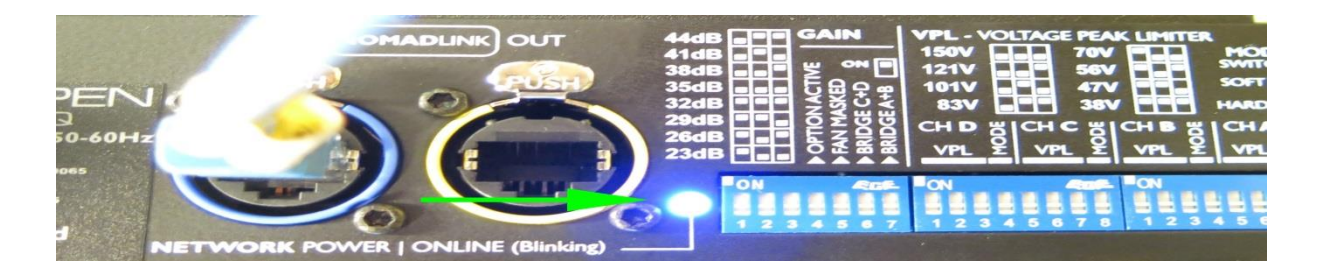

2. Extract the AICO serial number assignment folder

| Name                            | Date modified    | Туре             | Size     |
|---------------------------------|------------------|------------------|----------|
| V AICO serial number assignment | 2013-12-19 16:12 | Application      | 1 855 KE |
| 引 AICO serial number assignment | 2013-12-19 16:14 | Compressed (zipp | 886 KI   |

2 of 6

### INSTRUCTION ON HOW TO CHANGE THE SERIAL NUMBER ON AN AICO-BOARD

3. Open the AICO serial number assignment program

|   | Name                          | Туре        | Compressed size | Password | Size     | Ratio | Date modified    |
|---|-------------------------------|-------------|-----------------|----------|----------|-------|------------------|
| - | AICO serial number assignment | Application | 886 KB          | No       | 1 855 KE | 53%   | 2013-12-19 16:12 |

4.

Connect to the subnet assigned by the NLB bridge

| From device                                | To device                               | Network<br>Subnet # Node # |
|--------------------------------------------|-----------------------------------------|----------------------------|
| Model                                      | C88:4 🕑 Descript Ide                    |                            |
| PSU                                        |                                         | Refresh Net                |
| Serial                                     |                                         | Connect                    |
| Version                                    | Upgrade Firmware                        | Disconnect                 |
| Boot ver.                                  |                                         |                            |
|                                            |                                         |                            |
| Boote                                      | J<br>M CDC                              |                            |
| valid                                      | IM CRC                                  |                            |
| Refresh Devic                              | æ                                       |                            |
| Ontions                                    |                                         |                            |
| Allow barcode re                           | ader to update identity                 |                            |
| Update "To devic                           | e" when device information is refreshed |                            |
| Use testrack firm                          | ware it available                       |                            |
|                                            | ashuark far susibble subsets            | tar tar                    |
| 2:46:24] Checking :                        |                                         | 1                          |
| 2:46:34] Checking r<br>2:46:35] Subnets re | strieved                                |                            |
| 2:46:34] Checking r<br>2:46:35] Subnets re | strieved                                |                            |
| 2:46:34] Checking r<br>2:46:35] Subnets re | strieved                                |                            |
| 2:46:34] Checking r<br>2:46:35] Subnets re | strieved                                |                            |

THIS DOCUMENT IS CONFIDENTIAL. IT MAY NOT BE REPRODUCED WITHOUT THE WRITTEN PERMISSION OF LABGRUPPEN AB © 2012 Labgruppen AB, Faktorvägen 1, S-434 44 KUNGSBACKA, SWEDEN. All rights reserved.

14-01-14

Page:

3 of 6

# INSTRUCTION ON HOW TO CHANGE THE SERIAL NUMBER ON AN AICO-BOARD

5. Modell, PSU, serial version and boot version should appear

| From dev  | ice                                                   | To device                            |           |                   | Subnet # | Node #       |
|-----------|-------------------------------------------------------|--------------------------------------|-----------|-------------------|----------|--------------|
| Model     | P38 InBoard                                           | C88:4                                | ~         | Reassign Identity | 1        | 1            |
| PSU       | SP130F                                                | SP130F                               | ~         |                   | 10       | Refresh Net  |
| Serial    | Unassigned                                            |                                      |           |                   |          | Connect      |
| Version   | 0.6                                                   |                                      | ~         | Upgrade Firmware  |          | Disconnect   |
| Boot ver. | 0.4                                                   |                                      |           |                   |          |              |
| Options   | resh Device<br>parcode reader to<br>e "To device" whe | update identity<br>n device informat | ion is re | freshed           | 1 devi   | ce on subnet |
| Updat     | strack firmware if                                    | available                            |           |                   |          |              |

4 of 6

### INSTRUCTION ON HOW TO CHANGE THE SERIAL NUMBER ON AN AICO-BOARD

6. The program should show that you are connected to a Node.Write in the serial number on your back panel, you can also find the serial number inside the amp. Then press reassign identity

| AICO ser                                                                                       | ial number as:                                                                                                    | signment v1                                                                                       | .17.0                                    |                   |                     |               |
|------------------------------------------------------------------------------------------------|----------------------------------------------------------------------------------------------------|---------------------------------------------------------------------------------------------------|------------------------------------------|-------------------|---------------------|---------------|
| Device<br>From devi                                                                            | ice                                                                                                    | To device                                                                                         |                                          |                   | Network<br>Subnet # | Node #        |
| Model                                                                                          | P38 InBoard                                                                                                    | C88:4                                                                                             | ×                                        | Reassign Identity | 1                   | 1             |
| PSU                                                                                            | SP130F                                                                                                    | SP130F                                                                                            | ~                                        |                   | 3                   | Refresh Net   |
| Serial                                                                                         | Unassigned                                                                                                    | 123456                                                                                            |                                          | -                 |                     | Connect       |
| Version                                                                                        | 0.6                                                                                                    |                                                                                                   | ~                                        | Upgrade Firmware  |                     | Disconnect    |
| Boot ver.                                                                                      | 0.4                                                                                                    |                                                                                                   |                                          |                   |                     |               |
| Options<br>Allow t<br>Update                                                                   | parcode reader to<br>e "To device" wher<br>strack firmware if a                                                                                   | update identity<br>n device informa<br>available                                                  | ation is                                 | refreshed         | 1 devi              | ice on subnet |
| [12:46:34]<br>[12:46:35]<br>[12:47:12]<br>[12:47:12]<br>[12:47:13]<br>[12:47:37]<br>[12:47:39] | Checking network<br>Subnets retrieved<br>Connecting to sub<br>Connection establ<br>Device informatior<br>Device informatior<br>Device informatior | for available su<br>net 1<br>ished<br>n for node 1 is u<br>n for node 1 is u<br>n for node 1 is u | ibnets.<br>ipdatec<br>ipdatec<br>ipdatec | 1                 |                     |               |
| Clear Lo                                                                                       | g                                                                                                    |                                                                                                   |                                          |                   |                     | Exit          |

THIS DOCUMENT IS CONFIDENTIAL. IT MAY NOT BE REPRODUCED WITHOUT THE WRITTEN PERMISSION OF LABGRUPPEN AB © 2012 Labgruppen AB, Faktorvägen 1, S-434 44 KUNGSBACKA, SWEDEN. All rights reserved.

5 of 6

### INSTRUCTION ON HOW TO CHANGE THE SERIAL NUMBER ON AN AICO-BOARD

7. A new window should appear to repeat the serial number to make sure that you have typed the correct number. Press ok

| From devi                    | ice                                                                                               | To device                                               |                   |                                   | Netwo          | net # Node #       |
|------------------------------|---------------------------------------------------------------------------------------------------|---------------------------------------------------------|-------------------|-----------------------------------|----------------|--------------------|
| Model                        | P38 InBoard                                                                                       | C88:4                                                   | ~                 | Reassign Identity                 | ]              | 1                  |
| PSU                          | SP130F                                                                                            | SP130F                                                  | ~                 |                                   |                | Refresh Net        |
| Serial                       | Unassigned                                                                                        |                                                         |                   |                                   |                | Connect            |
| Version                      | 0.6                                                                                               |                                                         | ~                 | Upgrade Firmware                  |                | Disconnect         |
| Boot ver.                    | 0.4                                                                                               |                                                         |                   |                                   |                |                    |
| Coptions                     | EEPROM C<br>valid<br>fresh Device                                                                 | nter serial n<br>Repeat the seria<br>123456 <br>OK      | umber<br>al numbr | r<br>er to confirm the ope<br>Can | ration:        |                    |
| Options<br>Allow t<br>Update | EEPROM C<br>valid<br>fresh Device<br>parcode reader<br>s "To device" when<br>strack firmware if a | nter serial n<br>Repeat the seria<br>123456<br>OK<br>OK | umbe<br>al numb   | er to confirm the ope             | ration:<br>cel | I device on subnet |

Т

Page:

6 of 6

## INSTRUCTION ON HOW TO CHANGE THE SERIAL NUMBER ON AN AICO-BOARD

| From dev<br>Model | FP10000Q                                                                     | FP10000Q Reassign Ide                                   | entity             |
|-------------------|------------------------------------------------------------------------------|---------------------------------------------------------|--------------------|
| PSU               | SP130F                                                                       | SP130F                                                  | Refresh Net        |
| Serial            | 123456                                                                       | 123456                                                  | Connect            |
| Version           | 0.6                                                                          | Upgrade Firm                                            | nware Disconnect   |
| Boot ver.         | 0.4                                                                          |                                                         |                    |
| Coptions          | EEPROM CRO<br>valid<br>resh Device<br>parcode reader to<br>a "To device" whe | o update identity<br>en device information is refreshed |                    |
| V Updat           | ebrack Firewyard il                                                          | available                                               | 1 device on subnet |
| Updati            | sa aak ni miyare ii                                                          |                                                         |                    |